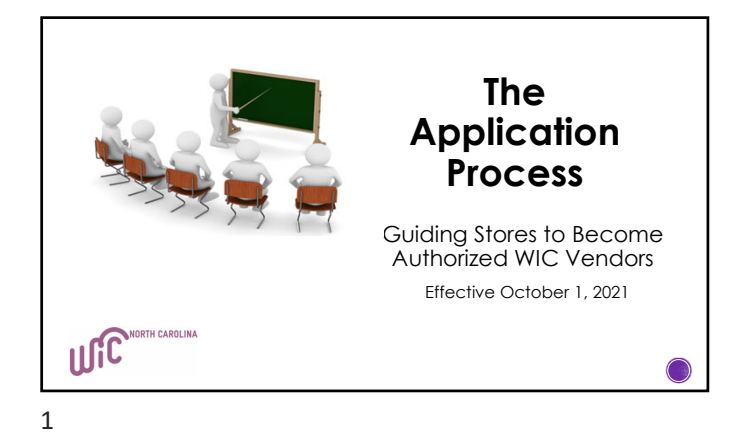

| 2021-2022<br>Steps to<br>Authorization | Assess eWIC Readiness<br>• Corporate contract, new applications:<br>Corporate stores will submit<br><u>application</u> directly to State WIC<br>Agency through the Vendor Portal.<br>• Non-Corporate contract, vendor<br>applicants: Does store have an<br>integrated system that is eWIC<br>capable? If so:<br>Provide applicant with Solutran's<br>information<br>• Retailer Helpdesk: 1-866-730-7746<br>(available 24/7) |
|----------------------------------------|----------------------------------------------------------------------------------------------------|
|                                        | (available 24/7)<br>• Email: <u>ebtservices@solutran.com</u>                                                                                                    |

|                           | ·····                                                                                                    |  |  |  |  |
|---------------------------|----------------------------------------------------------------------------------------------------|--|--|--|--|
| 2.                        | It applicant does not have an integrated system and will require a stand-beside device                                                                                                    |  |  |  |  |
|                           | Inform applicant that they will be responsible for<br>establishing the equipment lease and paying all<br>associated costs for the stand-beside equipment they<br>obtain to transact eWIC.                                                   |  |  |  |  |
| Steps to<br>Authorization | <ul> <li>If applicant agrees to lease the equipment –<br/>contact the State WIC Agency with the<br/>applicant's name and email address. The State<br/>WIC Agency will provide the applicant an<br/>application through DocuSign.</li> </ul> |  |  |  |  |
|                           | <ul> <li>Provide applicant with Solutran's information</li> </ul>                                                                                                    |  |  |  |  |
|                           | <ul> <li>If the applicant does not want to pay the<br/>designated costs and fees - there is no need to<br/>continue with the authorization process.</li> </ul>                                                                              |  |  |  |  |
|                           |                                                                                                    |  |  |  |  |

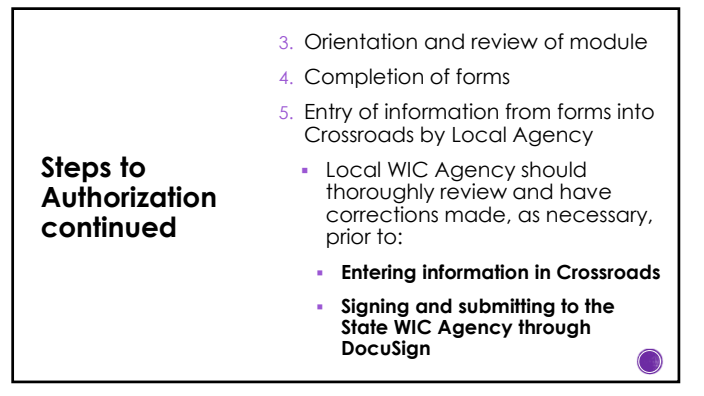

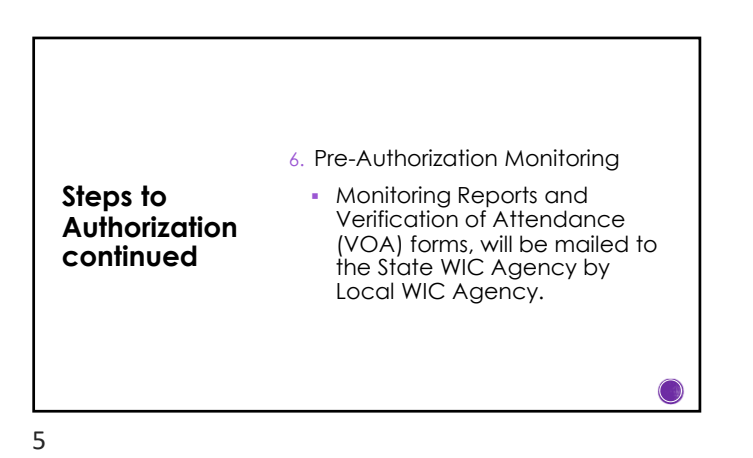

Steps to Authorization continued
7. Forms will be sent to State WIC Agency for processing via DocuSign.
Vendor Agreement - ending date 9/30/2024 will be provided via DocuSign. Terms of Vendor Agreement will be provided in DocuSign.
Copies of all signed forms will be sent to all parties once all signatures have been captured.

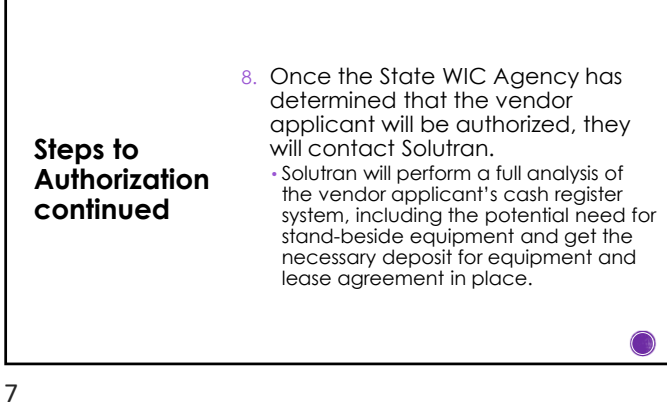

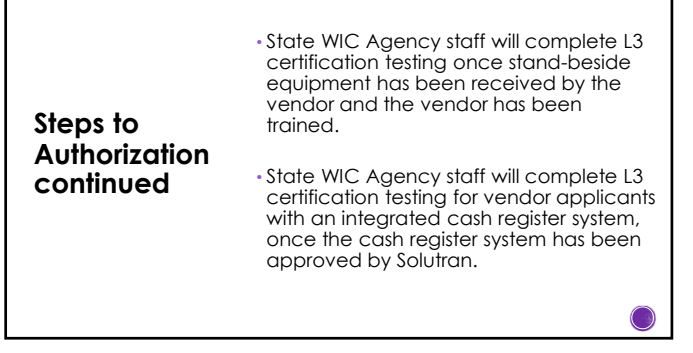

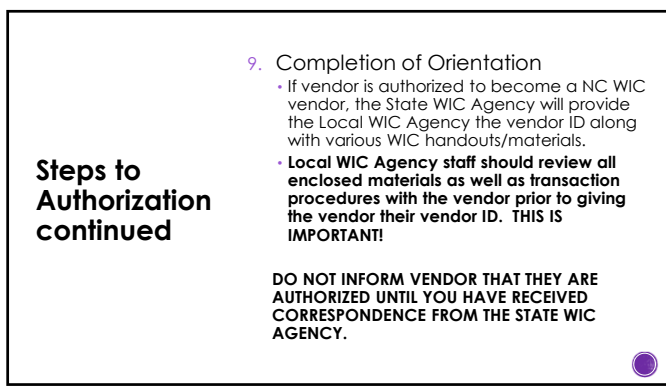

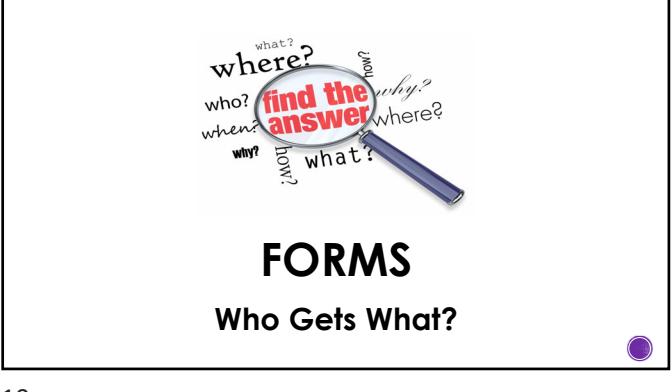

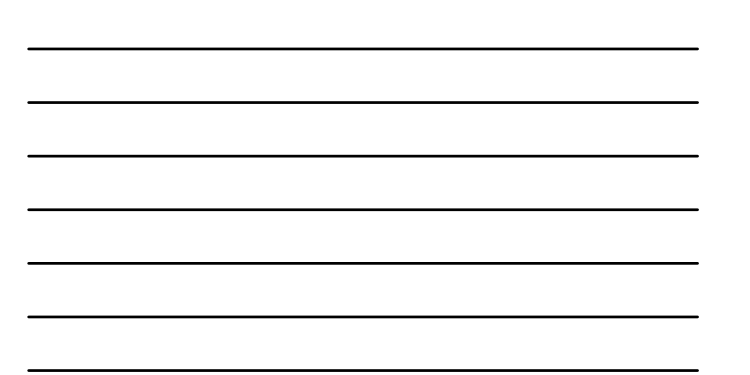

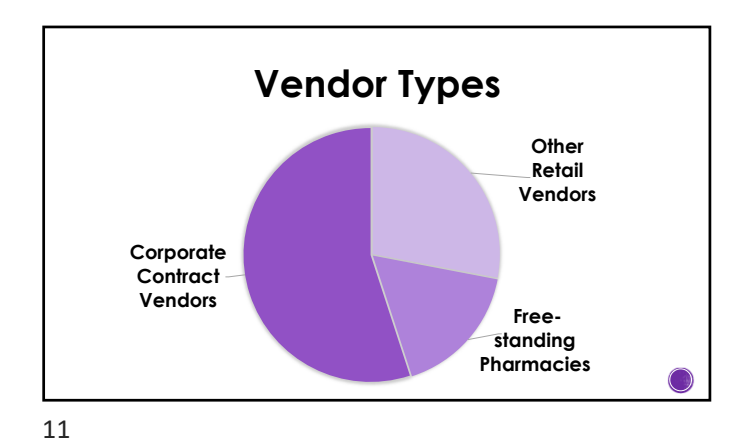

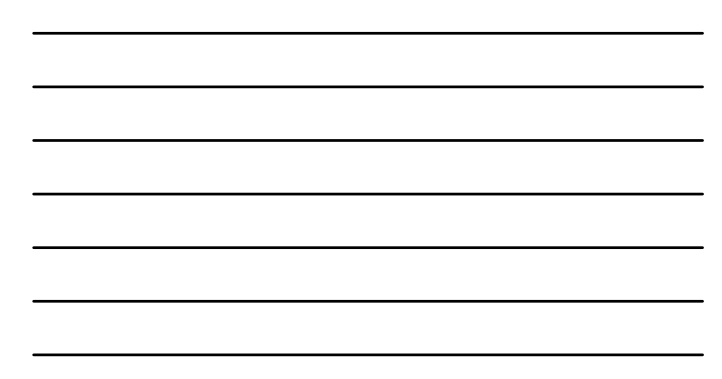

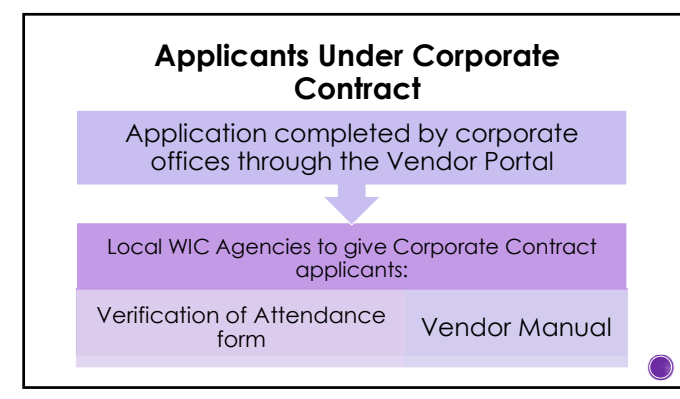

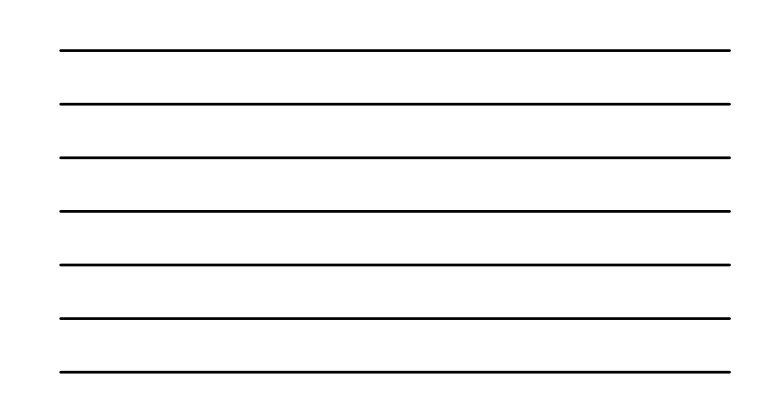

## Retail Vendor Applicants (Non-Corporate Contract)

3.

## Local Agency staff provide:

- 1. Solutran's Contact Information
- 2. Verification of Attendance form
- 3. Vendor Manual
- 4. Any Relevant Memos, as Instructed

## Document's applicants receive through DocuSign:

- Vendor Agreement + Terms of Agreement
- 2. Vendor Application + page 3a (If More Than 2 Owners/Officers)
  - Price List
- 4. Above Fifty-Percent Vendor Self Declaration Form

13

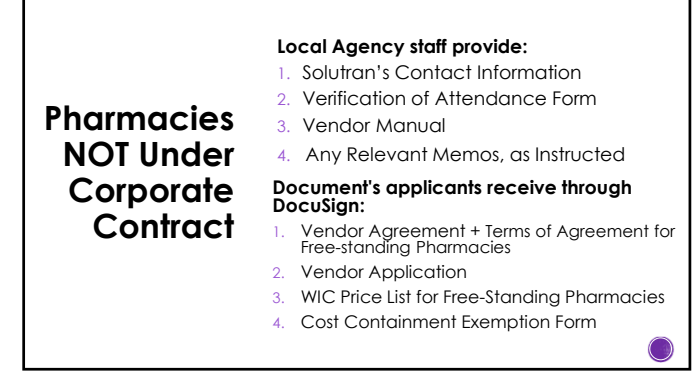

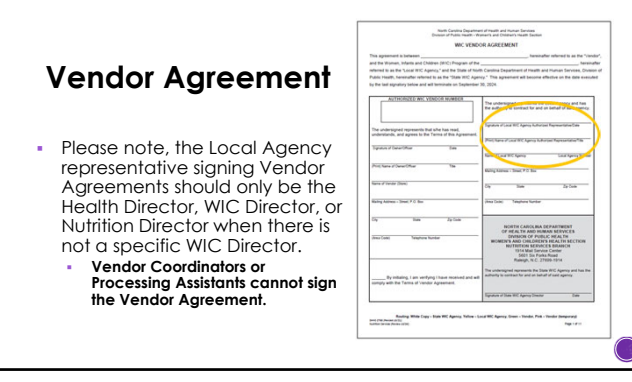

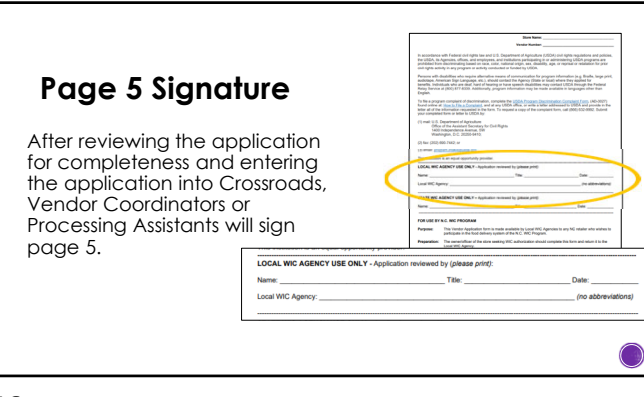

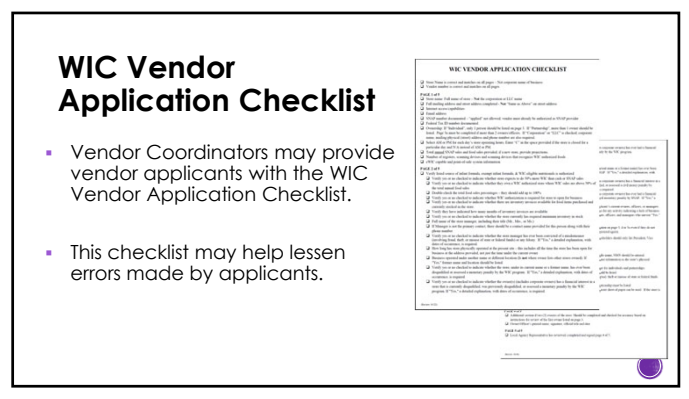

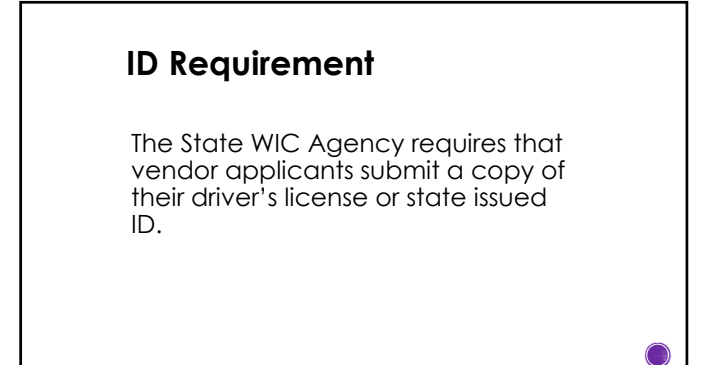

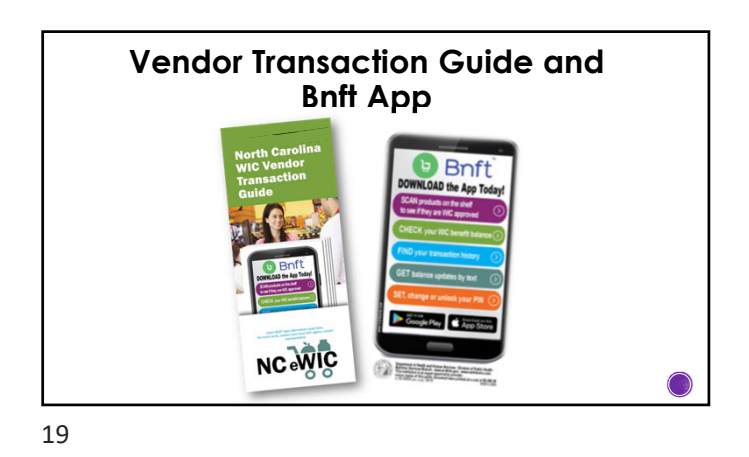

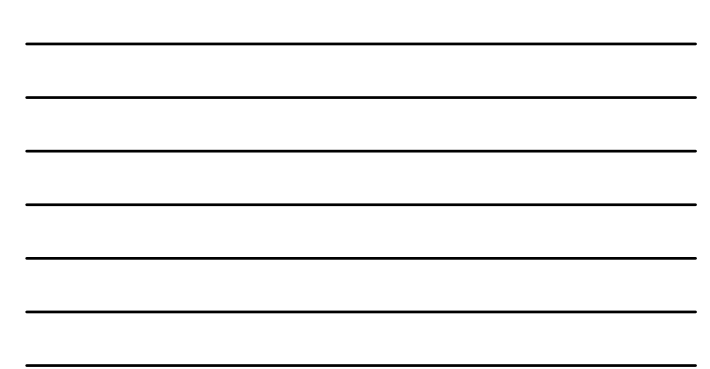

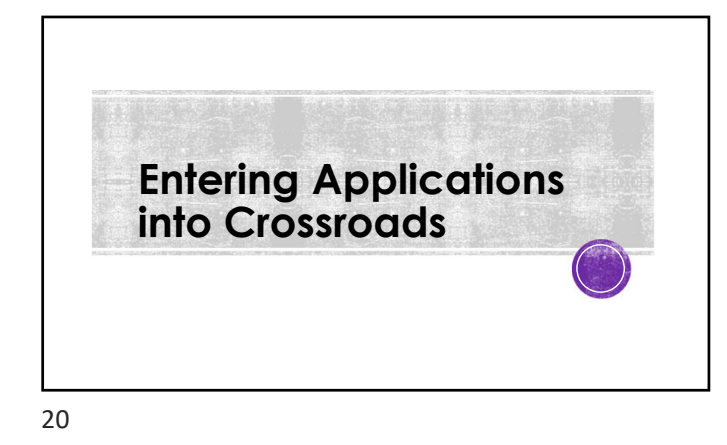

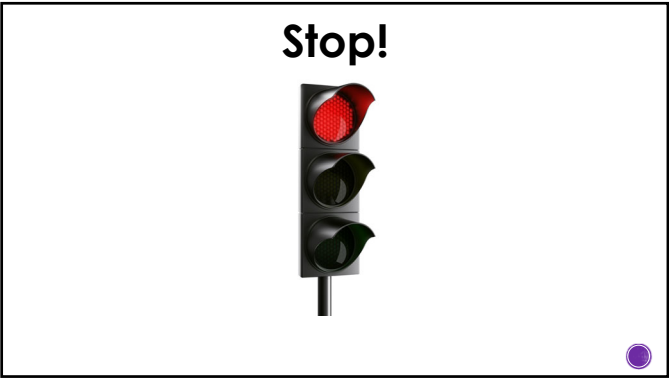

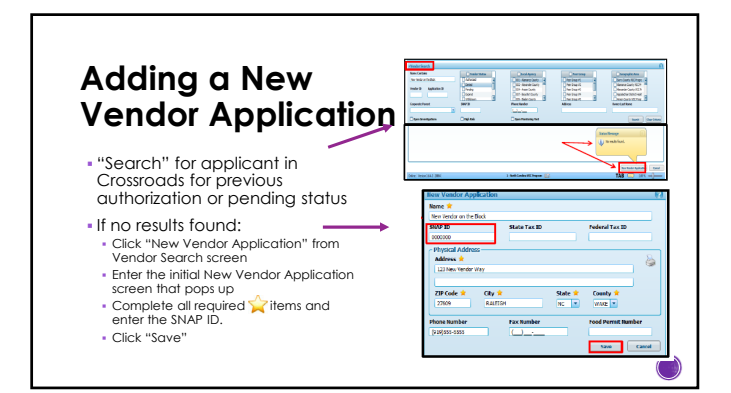

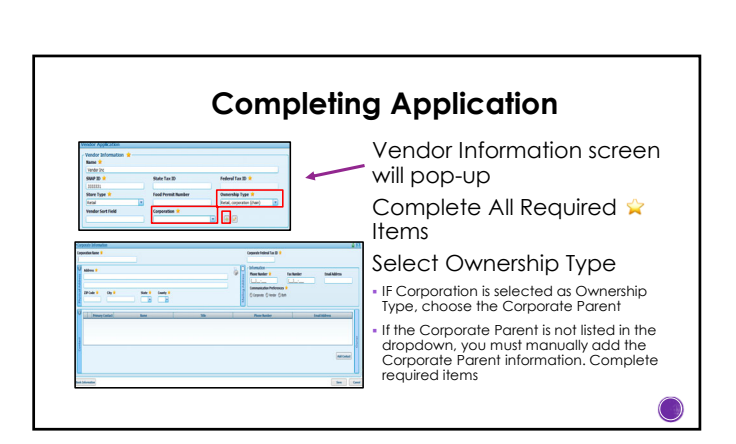

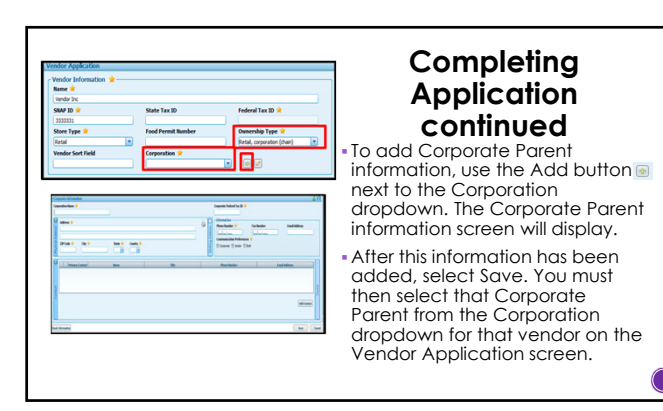

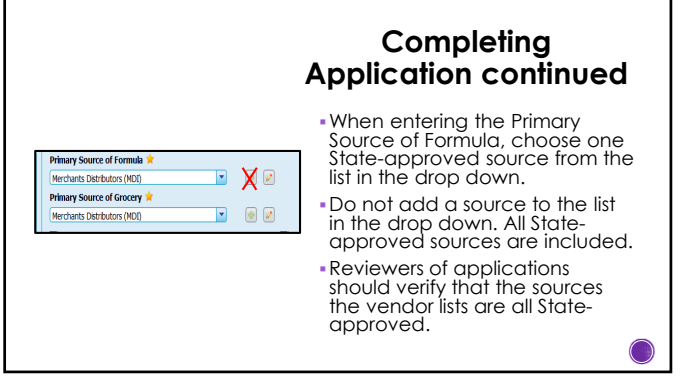

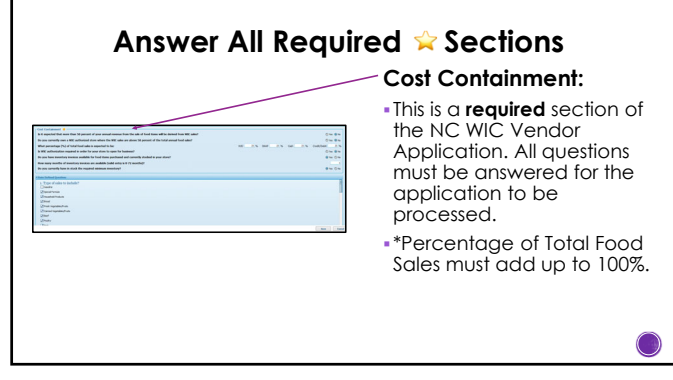

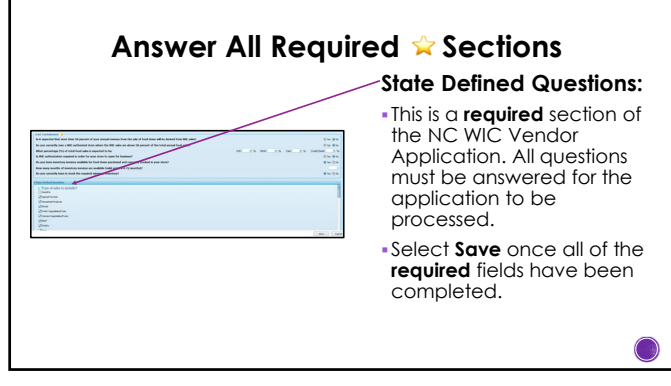

|    | ndor Authorization Checklist              |                 |              |                 |             | Total Items: 12 🖓 |
|----|-------------------------------------------|-----------------|--------------|-----------------|-------------|-------------------|
|    | Authorization Step                        | Completed By    | Completed On | Modified By     | Modified On |                   |
| •  | Application Received                      | Cross rossroads | 03/26/2019   | Cross rossroads | 03/26/2019  |                   |
| *  | Signed Agreement                          |                 |              | Cross rossroads | 03/26/2019  |                   |
| ×  | Determine Peer Group                      |                 |              | Cross rossroads | 03/26/2019  |                   |
| *  | Monitoring Visit                          |                 |              | Cross rossroads | 03/26/2019  |                   |
| ×. | Training Completed                        |                 |              | Cross rossroads | 03/26/2019  |                   |
| *  | Inventory Survey                          |                 |              | Cross rossroads | 03/26/2019  |                   |
| *  | Infant Formula Supplier Verified          |                 |              | Cross rossroads | 03/26/2019  |                   |
| k. | Issue Stamp                               |                 |              | Cross rossroads | 03/26/2019  |                   |
| ×  | 50% Vendor Analysis                       |                 |              | Cross rossroads | 03/26/2019  |                   |
| 1  | Geographic Area                           | Cross rossroads | 03/26/2019   | Cross rossroads | 03/26/2019  |                   |
| ×. | SNAP Authorization Verified Through STARS |                 |              | Cross rossroads | 03/26/2019  |                   |
| k. | Previously Authorized Vendor Information  |                 |              | Cross rossroads | 03/26/2019  |                   |
|    |                                           |                 |              |                 |             |                   |
|    | Rer                                       | naiı            | ning         | g Aı<br>Step    | uth<br>os   | orization         |

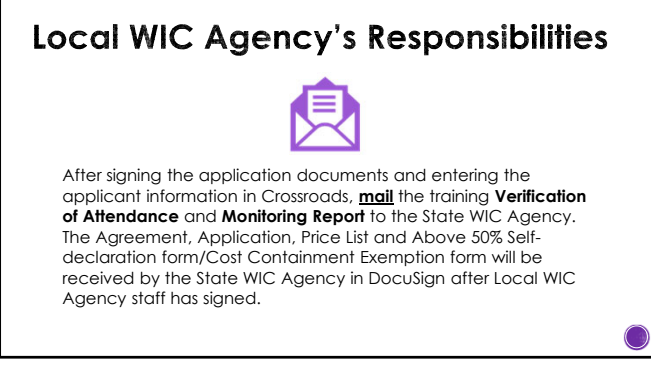

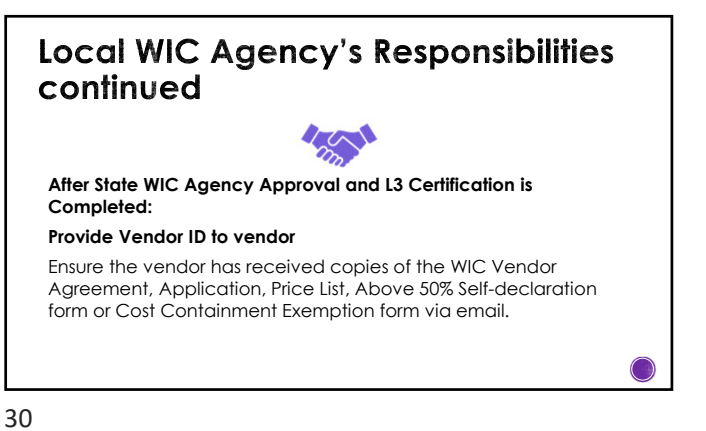

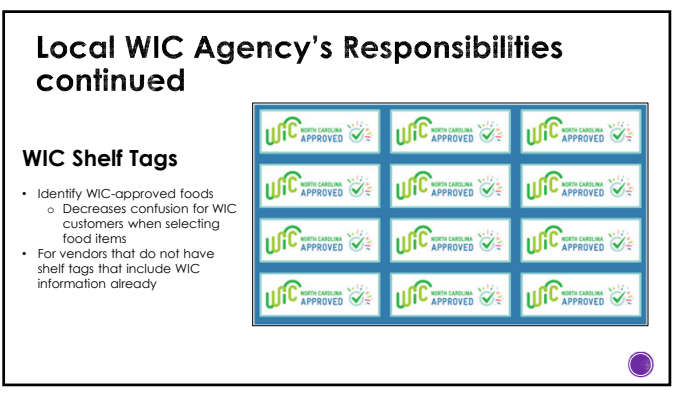

|  |  | _ |
|--|--|---|
|  |  |   |

\_

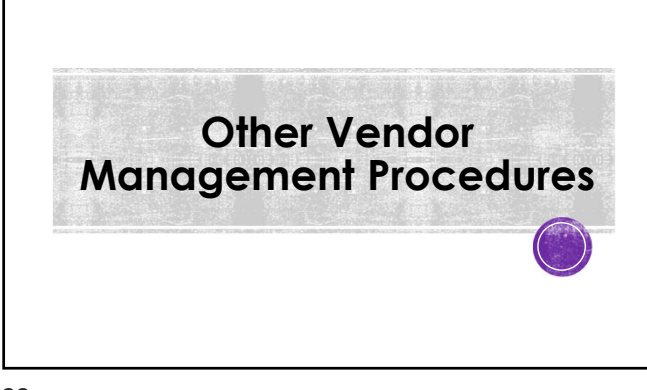

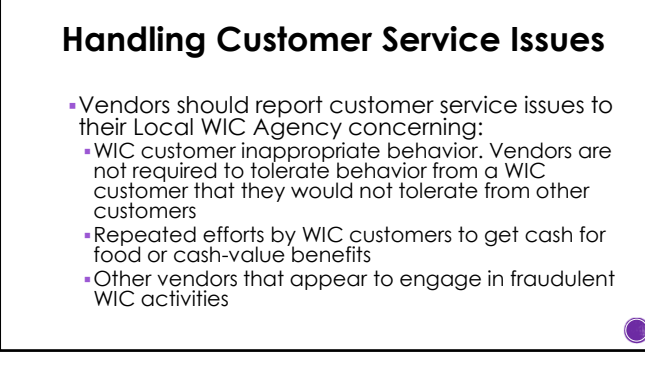

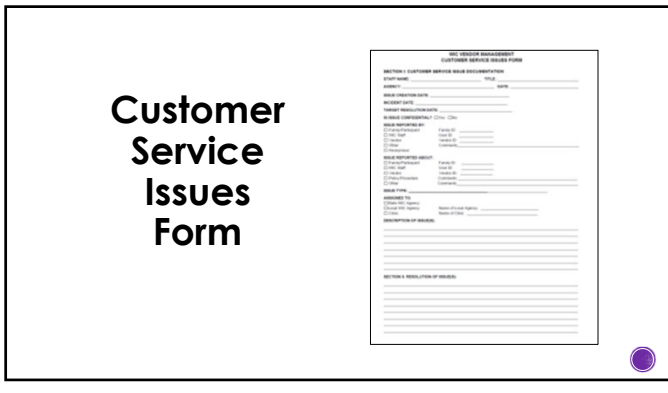

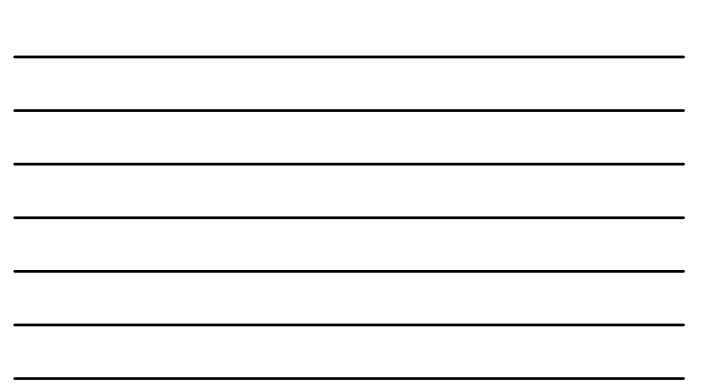

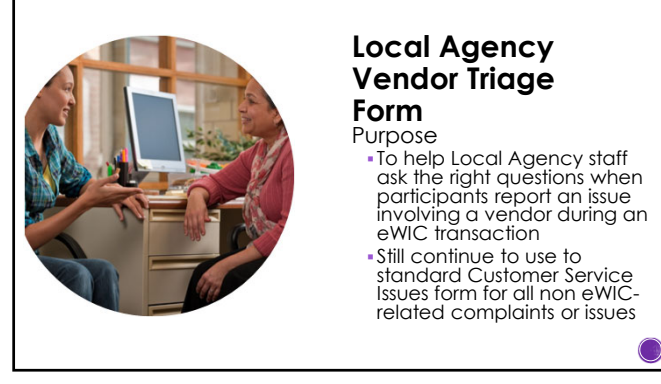

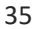

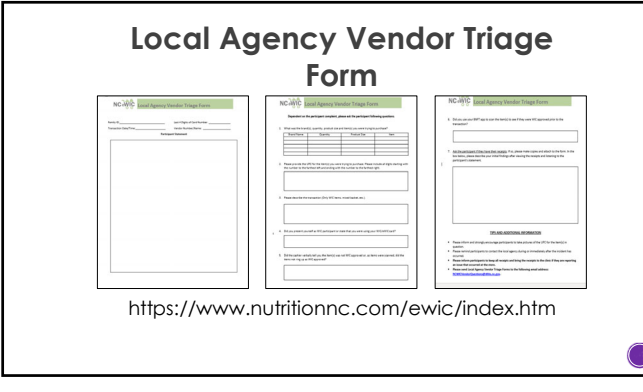

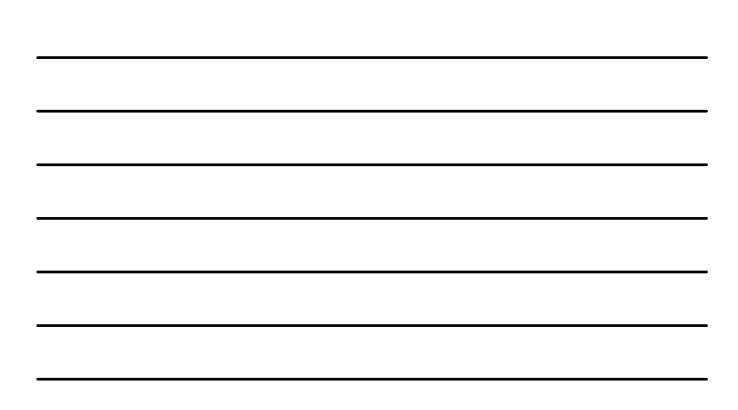

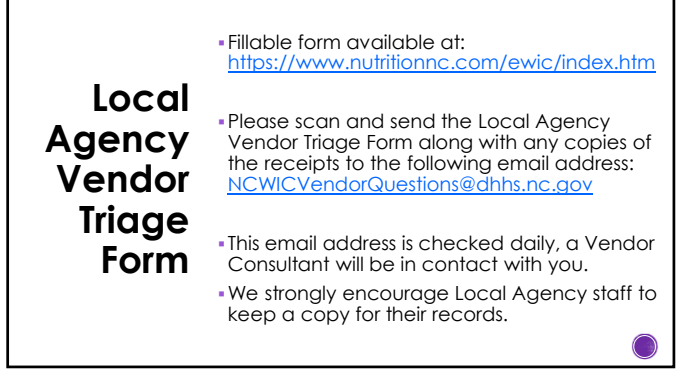

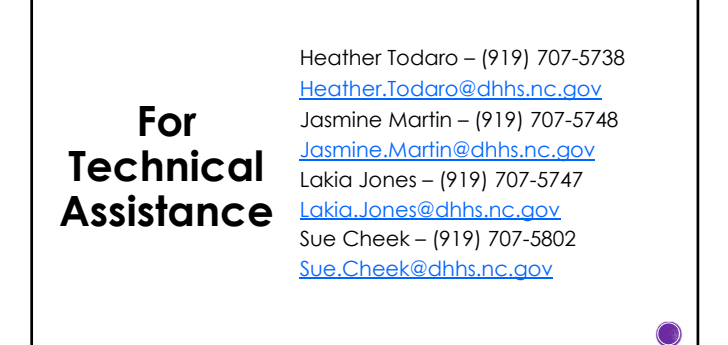

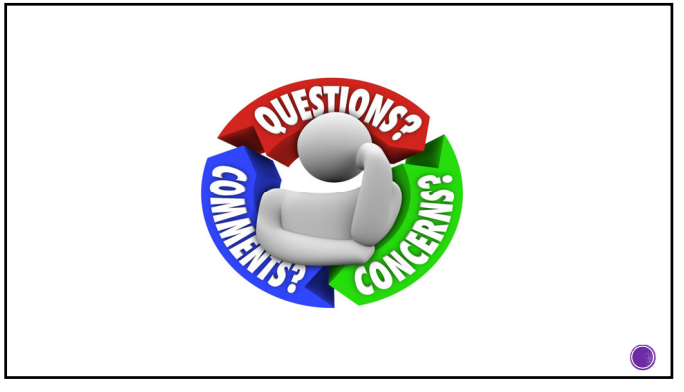

## Assurance of Civil Rights Compliance

The State Agency hereby agrees that it will comply with Title VI of the Civil Rights Act of 1944 (42 U.S.C. 2000d et seq.). Title IX of the Education Amendments of 1972 (20 U.S.C. 148) et seq.). Section SW of the Rehabilition Act of 1973 (29 U.S.C. 794). Age Discrimination Act of 1975 (24 U.S.C. 1001 et seq.). Title III on at Title III on a the III one Amendment Act of 1973 (29 U.S.C. 794). Age Discrimination Act of 1975 (24 U.S.C. 1001 et seq.). Title III on at Title III on a the III one Implemented by Department of Justice regulations of 128 CFR Parts 35 and 36). Executive Order 13166, "Improving Access to Services for Persons with Limited English Proficiency," (August 11, 2000), all provisions required by the U.S. Department of Agriculture (7 CFR Part 15 seq.), add State 13166, "Improving Access to Services for Persons with Limited English Proficiency," (August 11, 2000), all provisions required by the U.S. Department of Agriculture (7 CFR Part 15 seq.), add State 1000, and the U.S. Department of Agriculture (7 CFR Part 15 seq.), add State 13166, "Improving Access to Services for Persons with Limited English Proficiency," (August 11, 2000), all provisions required by the U.S. Department of Agriculture (7 CFR Part 15 seq.), add State (1366, "Improving Access to Services for Persons with Limited English Proficiency," (August 11, 2000), all provisions required by the U.S. Department of Agriculture (7 CFR Part 15 seq.), and PR State (1366, "Improving Access to Services for Persons with Limited English Proficiency," (August 11, 2000, all provisions required by the Access the sequence of the Department of Agriculture (5 CFR Part 15 seq.), and PR State (1366, "Improving Access the Services for Profits and Part (1500, profits) and the profits of a context and accusted from participation in the deniet the benefits of a otherwise be subjected to discrimination under any program or accivity for which the Agency recessive federal financial assistances from PRs; and hereby gives assurances that it will imme

This assurance is given in consideration of and for the purpose of obtaining any and all Federal financial asistance, grants, and loans of Federal funds, reimbursable expenditures, grant, or donation of Federal property and interest in property, the detail of Federal personnel, the sale can all lease of, and the permission to use Federal property or interest in such property or the furnishing of services without consideration, or al consideration that is reduced for the purpose of assisting the recipient, or any improvements made with Federal financial assistance extended to the Program applicant by USDA. This includes any Federal agreement, arrangement, or other assistance for the purchase or restrict equipment to any other financial assistance entended in reliance on the representations and agreement made in this assurance.

(

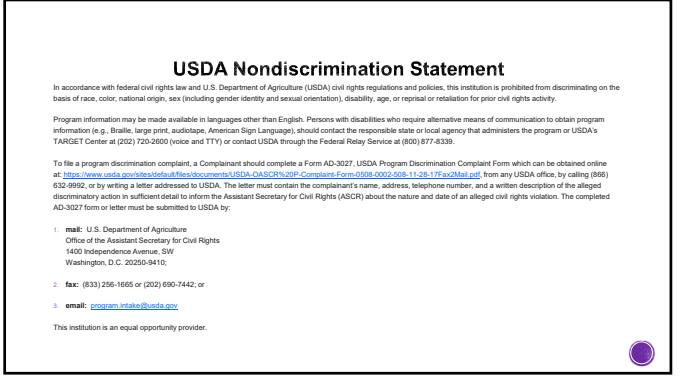